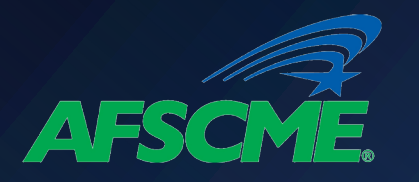

## Consolidate Non-PSLF Qualifying Loans

What Loans Do Not Qualify for PSLF . . . unless they are consolidated into Direct Loans?

- Federal Family Education Loans\*
- Perkins Loans\*

## What information do you need?

## ✓ Your FSA ID

- If you haven't logged into a U.S. Department of Education website since May 10, 2015, you probably do not have a FSA ID.
  - If you do not have an ID, you should create an account on the studentaid.gov log-in screen.

## ✓ Contact Information for your Employer

Names and work address.

## **Contact Information for Two References**

Name, home address, telephone number and email address.

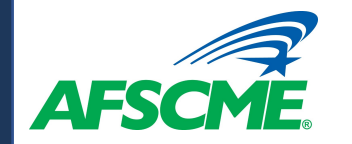

# Log in at https://studentaid.gov/

| An official website of the                                       | United States government.                                                                                                    |                                                                                                    | Help Center Submit a Com                                                                                                    | plaint English   Español                                                                |
|------------------------------------------------------------------|----------------------------------------------------------------------------------------------------|----------------------------------------------------------------------------------------------------|----------------------------------------------------------------------------------------------------|-----------------------------------------------------------------------------------------|
| Federal <b>Studer</b>                                            | UNDERSTAND AID V                                                                                                    | APPLY FOR AID ➤ COMPLETE AID PROCESS ➤                                                                                                    | MANAGE LOANS V Log Ir                                                                                                    | n   Create Account 🔍                                                                    |
| About Loan<br>Repayment<br>Who's My Servicer?<br>Repayment Plans | Complete Exit Counseling<br>Complete TEACH Grant Conversion<br>Counseling<br>Make a Payment<br>Loan Simulator<br>Consolidate My Loans | Lower My Payments<br>Apply for an Income-Driven Repayment Plan<br>Recertify an Income-Driven Repayment Plan<br>Cosign Your Spouse's Income-Driven Repayment Plan<br>Application<br>Get Temporary Relief | Qualify for Loan ForgivenessPublic Service Loan ForgivenessTeacher Loan ForgivenessClosed School DischargePerkins Loan Cancellation and<br>DischargeTotal and Permanent Disability<br>DischargeDischarge Due to DeathDischarge in BankruptcyBorrower Defense to RepaymentFalse Certification Discharge | Delinquency and<br>Default<br>Avoiding Default<br>Collections<br>Getting Out of Default |

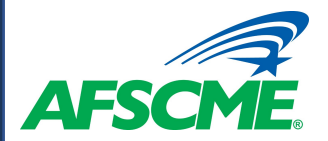

## DIRECT CONSOLIDATION LOAN APPLICATION

#### You're currently not logged in!

You must log in to complete and submit federal student loan processes.

### What is Loan Consolidation?

If you have multiple student loans you may be able to combine them into one loan with a fixed interest rate based on the average of the interest rates on the loans being consolidated. Learn more about loan consolidation.

A Direct Consolidation Loan allows you to consolidate multiple federal education loans into one loan at no cost to you.

Through your completion of the free Federal Direct Consolidation Loan Application and Promissory Note, you will confirm the loans that you want to consolidate and agree to repay the new Direct Consolidation Loan.

Once the consolidation is complete, you will have a single monthly payment on the new Direct Consolidation Loan instead of multiple monthly payments on the loans you consolidated.

Alert On Oct. 6, 2021, the U.S. Department of Education announced a temporary period during which borrowers may receive credit for payments that previously did not qualify for PSLF or TEPSLF. Learn more about this time-limited opportunity.

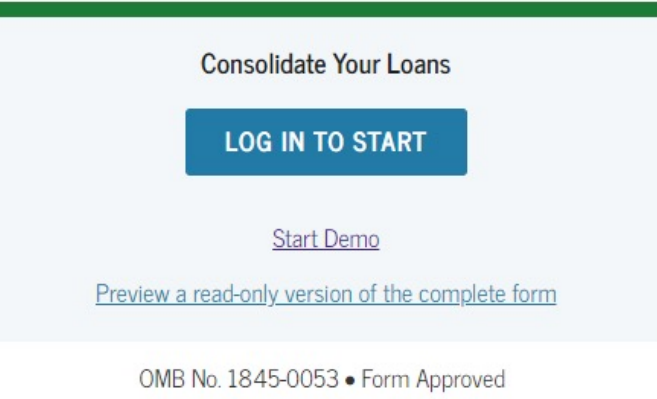

#### Who should complete this?

Borrowers who want to consolidate their federal student loans and borrowers who have outstanding FFEL or Perkins loans and want to take advantage of the Limited PSLF Waiver.

LOG IN

Note: There is no application fee to complete a Direct Consolidation Loan application. You may be contacted by private companies that offer to help you consolidate your loans, for a fee. These companies have no affiliation with the U.S. Department of Education (ED) or ED's Federal Loan

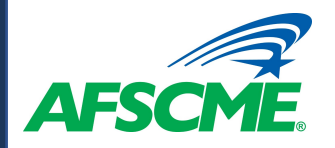

# **STEP 1 - Select Loans to Consolidate**

Loan Details

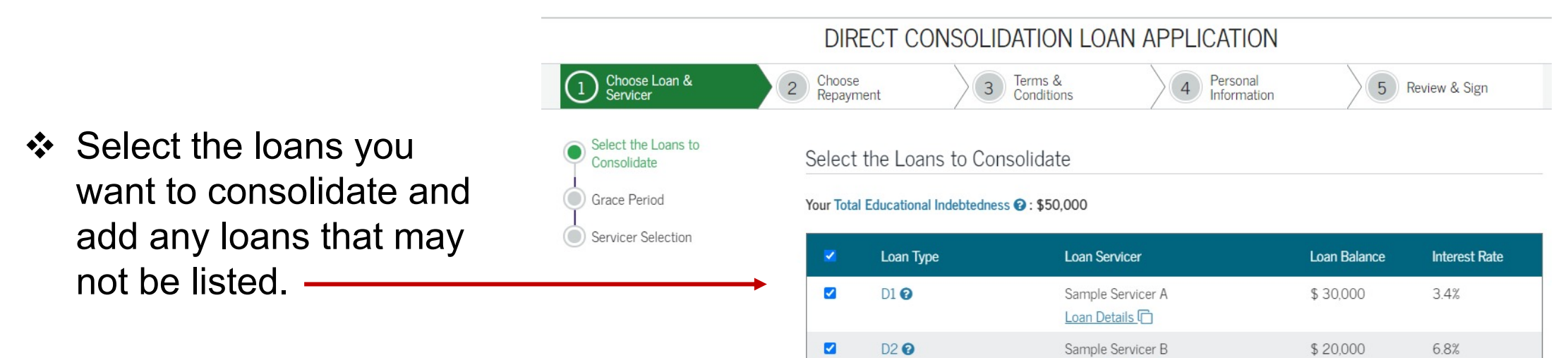

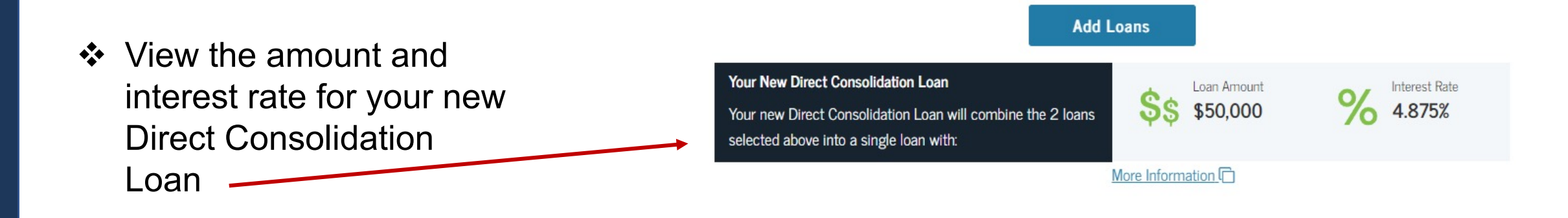

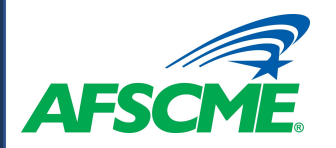

Select "Yes" if you are employed by a qualified public service employer under the PSLF.

Select a Federal Loan Servicer. Loans under the PSLF are currently serviced by FedLoan Servicing (PHEAA).

## **Select Loan Servicer**

### Servicer Selection

Have you been or are you seeking to be **employed full-time by a public service organization** *and* are you consolidating for the purposes of Public Service Loan Forgiveness (PSLF)? <u>More Information About PSLE</u>

### IMPORTANT NOTE:

If you answer "Yes", please select FedLoan Servicing (PHEAA) in the servicer drop-down box below. Note: If you choose another servicer, your loan will still be sent to FedLoan Servicing (PHEAA) because they are the PSLF servicer for U.S. Department of Education.

If you answer "No" now and your circumstances change, you can apply for PSLF at a later date. For more information discuss with your consolidation servicer.

Since you are consolidating for the purpose of Public Service Loan Forgiveness (PSLF), the Federal Loan Servicer or Not For Profit Loan Servicer you select will send you information on the steps you should follow to be considered for PSLF.

#### NOTE:

The current envicer of the loans that you want to consolidate may be one of MOH servicer is listed, you may choose to keep your current servicer for your new different servicer.

### Federal Loan Servicers

| - Select -                 | ~                  |
|----------------------------|--------------------|
| - Select -                 |                    |
| Navient                    |                    |
| HESC/EdFinancial           |                    |
| MOHELA                     | rent               |
| OSLA Servicing             | se a               |
| Nelnet                     |                    |
| Great Lakes Educational Lo | oan Services, Inc. |
| FedLoan Servicing (PHEAA   | .)                 |

O No

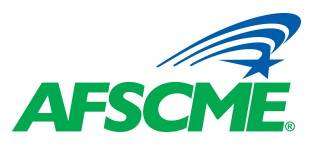

## Step 2 - Estimate Repayment / Select Plan

|                                                                                         | Choose Loan & 🗸 📿                                                                                                    | Choose<br>Repayment                                                                                                    | 3 Terms &<br>Conditions                                                                                                    | 4 Personal<br>Information                          | 5 Review & Sign                                                                                                    |                                                                                                    |
|-----------------------------------------------------------------------------------------|----------------------------------------------------------------------------------------------------|----------------------------------------------------------------------------------------------------|----------------------------------------------------------------------------------------------------|----------------------------------------------------|----------------------------------------------------------------------------------------------------|----------------------------------------------------------------------------------------------------|
|                                                                                         | E                                                                                                    | Estimate Your Payr                                                                                                    | ments                                                                                                    |                                                    |                                                                                                    |                                                                                                    |
| Complete the Repayment Estimated mont payments under difference of the repayment plans. | ayment Plan Request<br>mate Your Payments<br>ayment Plan Request<br>tor to<br>thly<br>ferent                                                                                                    | Repayment Estimator<br>Consolidation Loan<br>Balance<br>Adjusted Gross<br>Income <b>?</b><br>State of Residence                                                                                                    | \$50,000<br>56000<br>NEW YORK ~                                                                                                    | Select your tax filing<br>status:<br>Family Size 3 | Single ¥                                                                                                    |                                                                                                    |
| If you intend to<br>participate in PSLF,<br>toggle the button he                        | ,<br>ere.                                                                                                    | Repayment Plan Inform<br>Show payment estimated<br>Standard<br>You will pay a total of \$                                                                                                    | nation<br>under Public Service Loan Forgue<br>886,600 over 300 months                                                                                                    |                                                    | \$289 - \$289/month                                                                                                    |                                                                                                    |
|                                                                                         |                                                                                                    | Graduated                                                                                                    | 94 621 over 300 months                                                                                                    |                                                    | \$203 - \$475/month                                                                                                    |                                                                                                    |
| see more information                                                                    | ton to<br>on                                                                                                    | Extended Fixed                                                                                                    | 86,600 over 300 months                                                                                                    |                                                    | \$289 - \$289/month                                                                                                    |                                                                                                    |
| plan.                                                                                   | ient                                                                                                    | Extended Graduated<br>You will pay a total of \$                                                                                                    | 94,621 over 300 months                                                                                                    | Choose the repayment                               | lan Request                                                                                                    | - Select - V                                                                                                    |
| Select a repayment                                                                      | t plan                                                                                                    | Revised Pay As You Ear                                                                                                    | rn (REPAYE)                                                                                                    |                                                    | Exit                                                                                                    | Continue                                                                                                    |
|                                                                                         | Complete the Repayment Estimates are estimated mon payments under difference of the see estimated mon payments under difference of the see more information of the see more information about each repayment plan. | Complete the     Repayment Plan Request     Complete the     Repayment Plan Request     Repayment Estimator to     see estimated monthly     payments under different     repayment plans.  If you intend to     participate in PSLF,     toggle the button here.  Click on the "+" button to     see more information     about each repayment plan.  Select a repayment plan. | Image: Choose Loan &Image: Choose Loan & <th< th=""><th>Choose Loan &amp;</th><th>Complete the Repayment Plan Request Repayment Plan Request Repayment Plan Information State of Residence NEW YORK State of Residence NEW YORK Repayment Plan Information State of Residence NEW YORK State of State of State Service Icon From Repayment Plan Information State of Residence NEW YORK Repayment Plan Information State of Residence NEW YORK Repayment Plan Information State of Residence NEW YORK Repayment Plan Information State of Residence NEW YORK Repayment Plan Information State of State Service Icon From Repayment Plan Information State of State of State Service Icon From Repayment Plan Information State of State of State Service Icon From Revised Play As You Earl of \$94,621 over 300 months Repayment Plan. Revised Pay As You Earl (REPAYE) Coose the repayment Plan.</th><th>Complete the Repayment Plan Request Complete the Repayment Plan Request Repayment Plan Request Repayment Plan Information Stee of Residence New York Stee of Residence New York Repayment Plan Information Stee of Stee of Stee of Stee or Stee of Stee or Stee of Stee or Stee of Stee or Stee of Stee or Stee of Stee or Stee of Stee or Stee or Stee of Stee or Stee or Stee of Stee or Stee or Stee or Stee or Stee of Stee or Stee or Stee o</th></th<> | Choose Loan &                                      | Complete the Repayment Plan Request Repayment Plan Request Repayment Plan Information State of Residence NEW YORK State of Residence NEW YORK Repayment Plan Information State of Residence NEW YORK State of State of State Service Icon From Repayment Plan Information State of Residence NEW YORK Repayment Plan Information State of Residence NEW YORK Repayment Plan Information State of Residence NEW YORK Repayment Plan Information State of Residence NEW YORK Repayment Plan Information State of State Service Icon From Repayment Plan Information State of State of State Service Icon From Repayment Plan Information State of State of State Service Icon From Revised Play As You Earl of \$94,621 over 300 months Repayment Plan. Revised Pay As You Earl (REPAYE) Coose the repayment Plan. | Complete the Repayment Plan Request Complete the Repayment Plan Request Repayment Plan Request Repayment Plan Information Stee of Residence New York Stee of Residence New York Repayment Plan Information Stee of Stee of Stee of Stee or Stee of Stee or Stee of Stee or Stee of Stee or Stee of Stee or Stee of Stee or Stee of Stee or Stee or Stee of Stee or Stee or Stee of Stee or Stee or Stee or Stee or Stee of Stee or Stee or Stee o |

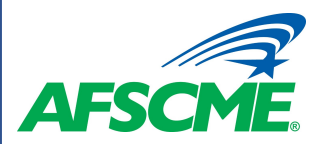

## DIRECT CONSOLIDATION LOAN APPLICATION

Terms &

3

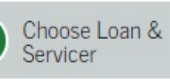

Choose Repayment

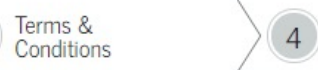

Personal Information

5 Review & Sign

Provide information regarding your employment, family size and marital status.

### Employment Information

Do you work for a non-profit or government organization?

(2)

| $\bigcirc$ | Yes |
|------------|-----|
| 0          | No  |

## Family Size

The following questions will be used to calculate your family size 2. Do not include yourself or your spouse (if applicable) in your responses to these questions. You and your spouse, as appropriate, are automatically included in your family size.

#### **Dependent Children**

How many children, including unborn children, are in your family and receive more than half of their support from you?

- Select -

#### Other Dependents

How many other people, excluding your spouse and children, live with you, and receive more than half of their support from you?

V

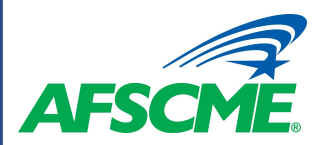

### DIRECT CONSOLIDATION LOAN APPLICATION

Terms & Conditions

3

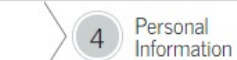

5 Review & Sign

## Link to the IRS webpage to transfer your IRS tax information to your Direct Consolidation Loan Application.

### **IRS** Information

Choose Loan & Servicer

1

#### Tax Information

Your Income-Driven Repayment Plan Request does not currently include transferred IRS tax information.

Choose Repayment

(2)

## If you would like to retrieve your information again from the IRS click the button below.

LINK TO IRS

### **IRS** Income Confirmation

Did you file a federal income tax return for either of the two most recently completed tax years?

YesNo

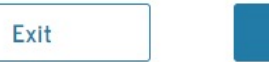

Continue

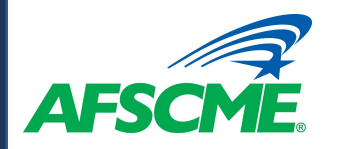

# **Step 3 - Review Terms and Conditions**

Review the Terms and Conditions for the Direct **Consolidation Loan** Application.

|                                                                                                    |                       | DIRECT (                                                                                                    | CONSOLIDATION LO                                                                                                    | AN APPLICATION                                                                                                   |                                                                                                    |  |  |  |
|----------------------------------------------------------------------------------------------------|-----------------------|----------------------------------------------------------------------------------------------------|----------------------------------------------------------------------------------------------------|----------------------------------------------------------------------------------------------------|----------------------------------------------------------------------------------------------------|--|--|--|
| 1 Choose Loan &<br>Servicer                                                                                                    | ✓ 2                   | Choose<br>Repayment                                                                                                    | ✓ ③ Terms &<br>Conditions                                                                                                    | 4 Personal<br>Information                                                                                        | 5 Review & Sign                                                                                    |  |  |  |
| BORROWER<br>UNDERSTANDINGS,<br>CERTIFICATIONS, AND<br>AUTHORIZATIONS<br>PROMISE TO PAY<br>WILLIAM D. FORD FEDEL<br>DIRECT LOAN PROGRAM<br>DIRECT CONSOLIDATION<br>LOAN BORROWER'S RIG<br>AND RESPONSIBILITIES<br>STATEMENT | RAL<br>M<br>N<br>IHTS | BORROWER UNDERSTANDINGS, CERTIFICATIONS, AND AUTHORIZATIONS 22. I understand that the following: A Applying for a Direct Correlidation Lean deep not obligate one to agree to take the lean. The U.S. Department of Education (ED) |                                                                                                    |                                                                                                    |                                                                                                    |  |  |  |
| MPORTANT NOTICES                                                                                                    | Lhave                 | <ul> <li>The deadline<br/>of the loans</li> <li>A notice cor<br/>through ED's</li> </ul>                                                                                                    | th:<br>e by which I must notify ED if I wan<br>a that ED has verified; and<br>ntaining information about the loans<br>'s National Student Loan Data Syste | t to cancel the Direct Consolidation<br>and payoff amounts that ED has ve<br>m (NSLDS) before the actual payoffs | Loan, or if I do not want to consolidate an<br>erified with the holders of my loans or<br>s occur. |  |  |  |

Check the box at the end to acknowledge your understanding and agreement with the terms.

Certifications, and Authorizations section, and the Borrower's Rights and Responsibilities Statement.

Exit

Continue

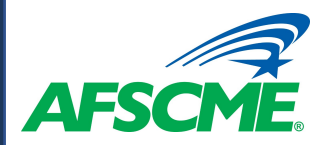

## **Step 4 – Provide Personal Information**

|                           | DIRECT CONSOLIDATION LOAN APPLICATION                                                                                                    |                     |     |                       |     |                         |                 |  |  |
|---------------------------|----------------------------------------------------------------------------------------------------|---------------------|-----|-----------------------|-----|-------------------------|-----------------|--|--|
| Choose Loan &<br>Servicer | 2</td <td>Choose<br/>Repayment</td> <td>√ 3</td> <td>Terms &amp;<br/>Conditions</td> <td>√ 4</td> <td>Personal<br/>Information</td> <td>5 Review &amp; Sign</td> | Choose<br>Repayment | √ 3 | Terms &<br>Conditions | √ 4 | Personal<br>Information | 5 Review & Sign |  |  |
| Borrower Information      |                                                                                                    |                     |     |                       |     |                         |                 |  |  |
| Reference Information     |                                                                                                    |                     |     |                       |     |                         |                 |  |  |
| Reference 1               |                                                                                                    |                     |     |                       |     |                         |                 |  |  |
| Reference 2               |                                                                                                    |                     |     |                       |     |                         |                 |  |  |

- Provide contact information for the borrower and their employer.
- Provide contact information for \*\* two references.

| Borrower Information                                                          |                          |                                                                                                    |                                                             |
|-------------------------------------------------------------------------------|--------------------------|----------------------------------------------------------------------------------------------------|-------------------------------------------------------------|
| Former Name(s):                                                               |                          | Reference Information                                                                                                    |                                                             |
| Driver's License State:<br>- Select -  V Permanent Address More Information ( | Driver's License Number: | <ul> <li>List two persons with different U.S. addresses who have</li> <li>The first reference should be a parent or legal guardian.</li> <li>References must have different addresses and telephone</li> <li>If the reference does not have a telephone number, enter</li> </ul> | known you for at least three years.<br>e numbers.<br>r N/A. |
| Address (line 1):                                                             | State:                   | Reference 1                                                                                                    |                                                             |
| Address (line 2):                                                             | - Select - V             | If you have previously completed information for the reference:                                                                                                    | - Select - V                                                |
| City:                                                                         | Country:                 | First Name:                                                                                                    | Middle Initial:                                             |
| This is my current permanent address. If permanent address                    | - Select - V             | Last Name:                                                                                                    |                                                             |
|                                                                               |                          | Permanent Address                                                                                                    | Contact Information                                         |
|                                                                               |                          | Address (line 1):                                                                                                    | Telephone Number:                                           |
|                                                                               |                          | Address (line 2):                                                                                                    | Email Address:                                              |
|                                                                               |                          | City:                                                                                                    | Relationship to You:                                        |

State: - Select - - Select -

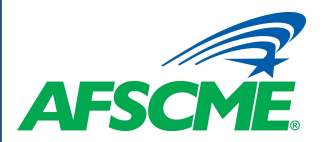

# **Step 5 – Review & Sign**

|      | DIRECT CONSOLIDATION LOAN APPLICATION                                                                                                   |                                                                                                    |                                                                               |                                               |                         |                                                                                                    |                                                                                                    |                                                                                                    |                                                                                                    |
|------|----------------------------------------------------------------------------------------------------|----------------------------------------------------------------------------------------------------|-------------------------------------------------------------------------------|-----------------------------------------------|-------------------------|----------------------------------------------------------------------------------------------------|----------------------------------------------------------------------------------------------------|----------------------------------------------------------------------------------------------------|----------------------------------------------------------------------------------------------------|
|      |                                                                                                    | Choose Loan & 🗸                                                                                                    | Choose<br>Repayment                                                           | √ ∕ 3                                         | Terms & ✓ ✓             | Personal<br>Information                                                                                                    | √ 5                                                                                                  | Review & Sign                                                                                                    |                                                                                                    |
| *    | Choose Loans and Servicer<br>Repayment Plan Request<br>Borrower and Reference<br>Information<br>Certify & Sign<br>Review Ioans selected | This page will be populated with the information from the previous steps. You'll have the opportunity to verify that it's correct or update as needed by selecting "Edit." |                                                                               |                                               |                         |                                                                                                    |                                                                                                    |                                                                                                    |                                                                                                    |
|      | for consolidation.                                                                                                    | Choose L                                                                                                    | oans and Servio                                                               | Edit 🛷                                        |                         |                                                                                                    |                                                                                                    |                                                                                                    |                                                                                                    |
|      |                                                                                                    |                                                                                                    | Loans Selec                                                                   | ted to Consolidate                            |                         |                                                                                                    |                                                                                                    |                                                                                                    |                                                                                                    |
|      |                                                                                                    |                                                                                                    | Loan Type                                                                     | Account Number                                | First Disbursement Date | Loan Balance                                                                                                    | Interest Rate                                                                                        | Loan Servicer                                                                                                    |                                                                                                    |
| •••• | Check the box and type                                                                                                    | е                                                                                                    | D1 🕜                                                                          | 11111111                                      |                         | \$ 30,000                                                                                                    | 3.4%                                                                                                 | Sample Servicer A                                                                                                    |                                                                                                    |
| •    | vour name to sign the                                                                                                    | 0                                                                                                    | D2 😧                                                                          | 1111112                                       |                         | \$ 20,000                                                                                                    | 6.8%                                                                                                 | Sample Servicer B                                                                                                    |                                                                                                    |
|      | application certification                                                                                                    |                                                                                                    | Balance: \$50,<br>Interest Pate:<br>Consolidation<br>Grace Period:<br>Repayme | 000<br>4875 %<br>Servicer:<br>ent Plan Reques | t                       | Certify & Sign<br>I have reviewed the<br>acknowledge that it<br>the Borrower Under<br>Statement.<br>I UNDERSTAND THI<br>First Name: | information about me<br>is true and correct. I h<br>standings, Certificatio<br>IS IS A LOAN THAT I M | on the Federal Direct Consolidati<br>lave read, understand, and agree<br>ns, and Authorizations section an<br>UST REPAY.<br>Middle Initial: | ion Loan Application and Promissory Note and<br>to the terms and conditions of this Note, including<br>d the Borrower's Rights and Responsibilities<br>Last Name: |